Istruzioni per l'utilizzo dei programmi di calcolo del diritto annuale

Per facilitare il corretto calcolo del diritto, tenendo conto delle <u>regole di arrotondamento</u> e delle <u>maggiorazioni</u> eventualmente applicate dalle varie Camere di Commercio, mettiamo a disposizione un apposito programma di calcolo in Excel.

Visto che i criteri sono omogenei in tutto il sistema camerale, il calcolo può essere ottenuto sia per la Camera di Firenze che per ogni altra Camera dove siano eventualmente iscritte Sedi o <u>unità locali</u>.

Il programma di calcolo del diritto è costituito da due fogli, uno per il "**Diritto Variabile**", l'altro per il "**Diritto Fisso**".

I campi da riempire sono **solo quelli in ROSSO** e devono essere **tutti** compilati. Nel caso fossero già valorizzati (a titolo di esempio), inserire il dato richiesto e **spostarsi fuori dalla cella**.

I campi compilabili, presenti sia nel foglio "Diritto Variabile" che "Diritto Fisso", sono i seguenti:

- "Camera di" riferimento: selezionare dall'apposita tendina a discesa la Camera di ubicazione della sede e/o unità locale; in automatico, viene valorizzata la maggiorazione adottata per l'anno da quella Camera.
- "Presenza Sede": selezionare dall'apposita tendina a discesa "sì" o "no" a seconda che sulla Camera indicata sia presente o meno la Sede legale.
- "Numero UL presenti": indicare il numero di unità locali (escluse quelle di nuova iscrizione nell'anno) presenti sulla Camera indicata. Se nessuna unità locale è presente, impostare il campo a "0" o vuoto e spostarsi fuori dalla cella.

**Esempio:** Se l'impresa ha sede e due unità locali iscritte alla Camera di Firenze, più una unità locale iscritta alla Camera di La Spezia, per calcolare l'importo dovuto a Firenze, selezionare come "Camera di": "Firenze", come "presenza sede": "sì" e come "numero UL presenti": "2"; per calcolare invece l'importo dovuto alla Camera di La Spezia, selezionare come "Camera di": "La Spezia", come "presenza sede": "no", e come "numero UL presenti": "1".

Nel foglio "**Diritto Variabile**" è presente anche il campo "<u>fatturato</u>". Se questo è già valorizzato, inserire il dato corretto e **spostarsi fuori dalla cella**.

Nel foglio "**Diritto Fisso**" è invece presente il campo "**tipo di impresa**": selezionare dall'apposita tendina a discesa la tipologia di impresa, in base a cui sono differenziati gli importi fissi. Tra tali tipologie, dal 2011, sono presenti anche i soggetti iscritti solo nel REA.

Per la categoria "impresa estera", essendo la sede all'estero, il campo "presenza sede" si tramuta in "presenza sede secondaria": la sede secondaria di impresa estera paga comunque un importo uguale a quello di unità locale. L'importo dovuto per l'anno di diritto annuale è quello finale (3) pari alla quota nazionale (1) + la quota di maggiorazione camerale (2).

Ciascun foglio è già formattato per la stampa.

- PROGRAMMA CALCOLO DIRITTO 2025
- PROGRAMMA CALCOLO DIRITTO 2024
- PROGRAMMA CALCOLO DIRITTO 2023
- PROGRAMMA CALCOLO DIRITTO 2022
- PROGRAMMA CALCOLO DIRITTO 2021
- PROGRAMMA CALCOLO DIRITTO 2020
- PROGRAMMA CALCOLO DIRITTO 2019
- PROGRAMMA CALCOLO DIRITTO 2018
- PROGRAMMA CALCOLO DIRITTO 2017
- PROGRAMMA CALCOLO DIRITTO 2016
- PROGRAMMA CALCOLO DIRITTO 2015
- PROGRAMMA CALCOLO DIRITTO 2014

Contatti

Diritto annuale

## Indirizzo

Piazza dei Giudici, 3 - 50122 Firenze

Telefono

chiedi un appuntamento telefonico al link https://fi.servizionline.camcom.it/fi/appuntamento-dirittoannuale

Email

diritto.annuale@fi.camcom.it

Orari

chiedi un appuntamento online al link <u>https://fi.servizionline.camcom.it/fi/appuntamento-diritto-annuale</u>

Ultima modifica

Lun, 09/06/2025 - 10:55